## **SECTION 1600: FISCAL REPORTS**

## 1601: Introduction

The Fiscal Reports will remain open until the  $5^{th}$  of the month following the close of the previous month. During this time, revisions can be made to the Fiscal Report. After the  $5^{th}$  of the month, Fiscal Tracker will lock to allow processing of the State Report.

The following is a listing of the reports you can generate from the **Fiscal** tab:

- Fiscal Report for Contracts-SIS/CPoE
- Fiscal Report for Transportation/Legal/Medication Management/Counseling
- Fiscal Report for Caregiver/GRG Advisory Services/III-E Legal Services
- Fiscal Report for Nutrition
- Fiscal Report for Title VII
- Fiscal Report for Respite Services
- 1. In ClientTracker, click on the **Fiscal** tab.
- 2. The Fiscal page will appear. Click in the circle of the **Report** you wish to appear, then click on the **Select** tab.
- 3. Click in the **Personnel** box of the service you want to report. You must delete the -0- that appears in the box first and then enter your amount. To continue entering line item amounts, use the **Tab** key and **not** the **Enter** key. Total Costs, Net Costs and AAA Share are automatically calculated for you. **Please Note:** Your AAA Share should <u>not</u> exceed your total AAA award for the fiscal year.
- 4. When you are finished, click on the **Save** tab at the bottom.
- 5. Click on the **Fiscal Home** tab to enter additional reports by funding source.